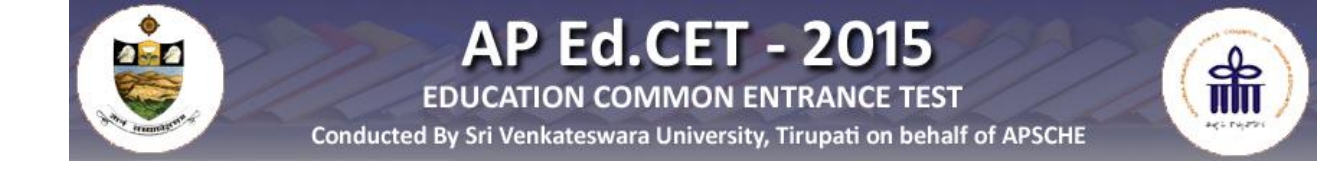

# USER GUIDE TO FILL IN THE Ed.CET-2015 ONLINE APPLICATION FORM

# **USER GUIDE TO FILL IN THE ONLINE**

# **APPLICATIONFORM FOR Ed.CET 2015**

Before filling the online application Form, Keep the following mandatory details ready to fill in their appropriate fields:

# The Mandatory details are as follows:

|       | · · · · · · · · · · · · · · · · · · ·                                                                                              |                                                                           |
|-------|----------------------------------------------------------------------------------------------------|---------------------------------------------------------------------------|
| S.NO. | DETAILS REQUIRED                                                                                                    | DOCUMENT TO BE REFERRED                                                   |
| 01.   | AP Online / E-Seva / Mee-Seva Center Transaction Id.<br>(if Payment is being made through AP Online / E-Seva<br>/ Mee-Seva Center) | Receipt from from AP Online / E-<br>Seva / Citizen Services center        |
|       | Credit or Debit card details<br>(If payment id being made through Credit / Debit card                                              | Credit Card / Debit Card                                                  |
| 02.   | Qualifying Examination appeared or passed.<br>Hall ticket Number of the qualifying Examination                                     | Marks Memo / Hall Ticket<br>Number of Degree Or Equivalent                |
| 03.   | Date of Birth                                                                                                    | Birth Certificate / SSC or<br>Equivalent Certificate                      |
| 04.   | Hall Ticket Number of SSC or Equivalent examination Certificate                                                                    | SSC or Equivalent Certificate                                             |
| 05.   | Local Status (OU / AU / SVU / Non-local)                                                                                           | The local candidate certificate<br>issued by MRO / Competent<br>Authority |
| 06.   | Income Of Parents(Income less than RS.2.0 Lakhs or more than RE.2.0 Lakhs)                                                         | The Income Certificate issued by the MRO / Competent Authority            |
| 07.   | Category (SC, ST,BC etc.)                                                                                                    | The Certificate issued by<br>competent Authority                          |
| 08.   | Special Category (NCC,PH,Sports,CAP,etc.)                                                                                          | The Certificate issued by<br>complete Authority                           |
| 09.   | Aadhar Card number if available                                                                                                    |                                                                           |
|       |                                                                                                    |                                                                           |

1. On your Internet Browser (preferably Internet Explorer version 6.0 and above) type the website address <u>www.apedcet.org</u>, press **ENTER** button and you will see the following screen displayed on the computer screen.

| EDUCA<br>Conducted By Sri Vo<br>HOME ABOUT US COURSES ELIGIBILITY                                                                                                   | P Ed.CET - 2015<br>TION COMMON ENTRANCE TEST<br>enkateswara University, Tirupati on behalf of APS<br>APPLY ONLINE CONTACT US                                                                                         | сне                                                                                                    |
|----------------------------------------------------------------------------------------------------|----------------------------------------------------------------------------------------------------|----------------------------------------------------------------------------------------------------|
| A Common Entrance Test, designated as AP Education Co<br>CONVENER, APEd.CET-2015, Sri Venkateswara Univers                                                          | ommon Entrance Test-2015 (APEd.CET-2015) will be conducted by the<br>ity, Trupati on behalf of the Andhra Pradesh State Council of Higher<br>Cauraci is the Collection of Education in Buddha Database State for the | Date of Examination :<br>28-05-2015 (Thursday)<br>11:00 AM to 1:00 PM<br>Application Registration Fee :                                                                                                    |
| education for admission in to B.Ed. (two years) Regular<br>academic year 2015-2016.<br>Prof. T.Kumaraswamy<br>Convener APEd.CET-2015<br>Sri VenkaTeswara University | Course in the Colleges of Education in Andria Pradesh State for the                                                                                                    | Rs.300/-<br>For SC/ST Application<br>Registration Fee : Rs.150/-<br>Last date for                                                                                                    |
| Tirupati<br>Andhra Pradesh State.                                                                                                    | Application                                                                                                    | 23-04-2015<br>Last date for<br>Online submission with Late fee<br>of Rs.500/- Plus fee : 30-04-2015                                                                                                    |
| Notification     Important Dates     Important Instructions                                                                                                    | User Guide     Model Online Application Form                                                                                                    |                                                                                                    |
| Instruction Booklet     Frequently Asked Questions                                                                                                    |                                                                                                    | NEWS                                                                                                    |
| Syllabus & Scheme      Help desk     Contact Us                                                                                                    |                                                                                                    | APEd.CET Exam Date UB May 2015<br>Submission & Registration of Online<br>Applications Start From 16-03-2015<br>Application Forms will be accepted<br>through Online only.<br>AP Online & e-Seva, Mee-Seva,<br>Payment can be made through |

# 2. (a) Click on the "APPLY ONLINE" field as shown encircled below.

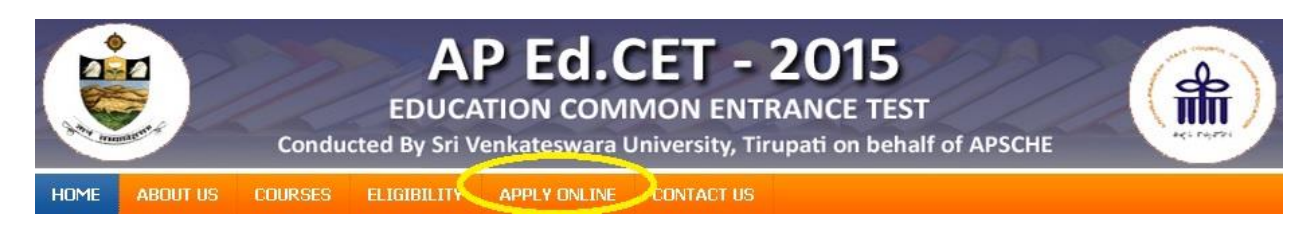

3. The following "Registration Fee Payment Procedure" Web Page will appear on the screen:

| HOME ABOUT US COURSES ELIGIBILITY APPLY ONLINE                                                                                                    | CONTACT US                                                                                                    |
|----------------------------------------------------------------------------------------------------|----------------------------------------------------------------------------------------------------|
| Registration Fe                                                                                                    | eePayment Procedure                                                                                                    |
| AP Online 7 mee Seva (e-Seva)<br>Visit any of the AP Online / mee Seva (e-Seva) centers with the following<br>mandatory details:<br>> Hall Ticket number of the Qualifying Examination<br>> Name of the Candidate<br>> Candidate's Father Name<br>> Date of Birth of the Candidate<br>> Hall Ticket number of S.S.C(10th Class)<br>> Mobile number<br>.Pay the requisite fee and Obtain a receipt for Registration fee paid and<br>ensure that it contains a Transaction Id.<br>Logon to www.tsedcet.org using the "Transaction Id" given above. | <ul> <li>Oreplity Credit Card</li> <li>1. If you choose to make payment using Debit / Credit card mode, go through the Instruction booklet / User Guide carefully and be ready with ALL the required mandatory details given below.</li> <li>2. After entering the details above, Click on the "Make Payment" Button and proceed to fill the online application form.</li> <li>3. During the payment process don't click the Back/Refresh buttons or don't close the browser page abruptly.</li> <li>4. After successful payment through Debit/Credit Card, a "Transaction Id" is generated and displayed on the screen. Then proceed to fill the online application Form".</li> </ul> |

4. In the above page, select the appropriate Registration Fee payment mode (AP Online / e-Seva/ Mee Seva or Debit / Credit card)

(a) If the selected payment mode selected is AP Online / e-Seva / Mee Seva follow the instructions given in the screenshot above of the "Registration Fee Payment Proce dure" web page.

Keep all the mandatory details ready required for filling in the Online Application form along with the Transaction Id. and click on the encircled **"Click here if paid through AP Online / e-Se** va/Mee Seva" button below.

| DME ABOUT US COURSES ELIGIBILITY APPLY                                                                                                    | ONLINE CONTACT US                                                                                                    |
|----------------------------------------------------------------------------------------------------|----------------------------------------------------------------------------------------------------|
| Registr                                                                                                    | ation FeePayment Procedure                                                                                                    |
| <ul> <li>Annue / mee Seva (e-Seva)</li> <li>Value / mee Seva (e-Seva)</li> <li>centers with the following the following the foll</li></ul> | <ul> <li>wing         <ol> <li>If you choose to make payment using Debit / Credit card mo<br/>through the Instruction booklet / User Guide carefully and be<br/>ALL the required mandatory details given below.</li> <li>After entering the details above, Click on the " Make Paymen<br/>and proceed to fill the online application form.</li> </ol> </li> <li>OR         <ol> <li>During the payment process don't click the Back/Refresh bu<br/>don't close the browser page abruptly.</li> <li>After successful payment through Debit/Credit Card, a "Tran<br/>is generated and displayed on the screen. Then proceed to<br/>online application by clicking the button "Proceed to fill Onlin<br/>Application Form".</li> </ol> </li> </ul> |

5. After clicking the above button, the following **"Payment Verification**" web page will appear. Fill in all the details in the respective fields and Click on the encircled button **"Proceedto Online Application form filling"**.

| AP Ed.CET - 2015<br>EDUCATION COMMON ENTRANCE TEST |                                              |                          |                    |                      |                                                  |
|----------------------------------------------------|----------------------------------------------|--------------------------|--------------------|----------------------|--------------------------------------------------|
| OME                                                | ABOUT US                                     | Condu                    | Cted By Sri V      | enkateswara l        | University, Tirupati on behalf of APSCHE         |
| ou hav                                             | re paid the <b>Regis</b><br>e-Seva / Mee-Ser | tration fee thro<br>va . | ugh AP online/ e-S | eva / Mee-Seva. Enti | er the following Information submitted at the AP |
| <sup>o</sup> ayme                                  | nt Verification                              |                          |                    |                      |                                                  |
|                                                    |                                              |                          | Payment Through    | : OAP Online         | Ce-Seva / Mee-Seva                               |
|                                                    | AP-Online/ 6                                 | e-Seva / Mee-Se          | wa Transaction Id. |                      |                                                  |
|                                                    |                                              |                          | Mobile Number      |                      |                                                  |
|                                                    |                                              |                          | Date of Birth      | : Day:               | Month: Year:                                     |
|                                                    |                                              |                          |                    | Proceed to           | o Online Application Form Filling                |

For example, refer the "Payment Verification" page with the details entered:

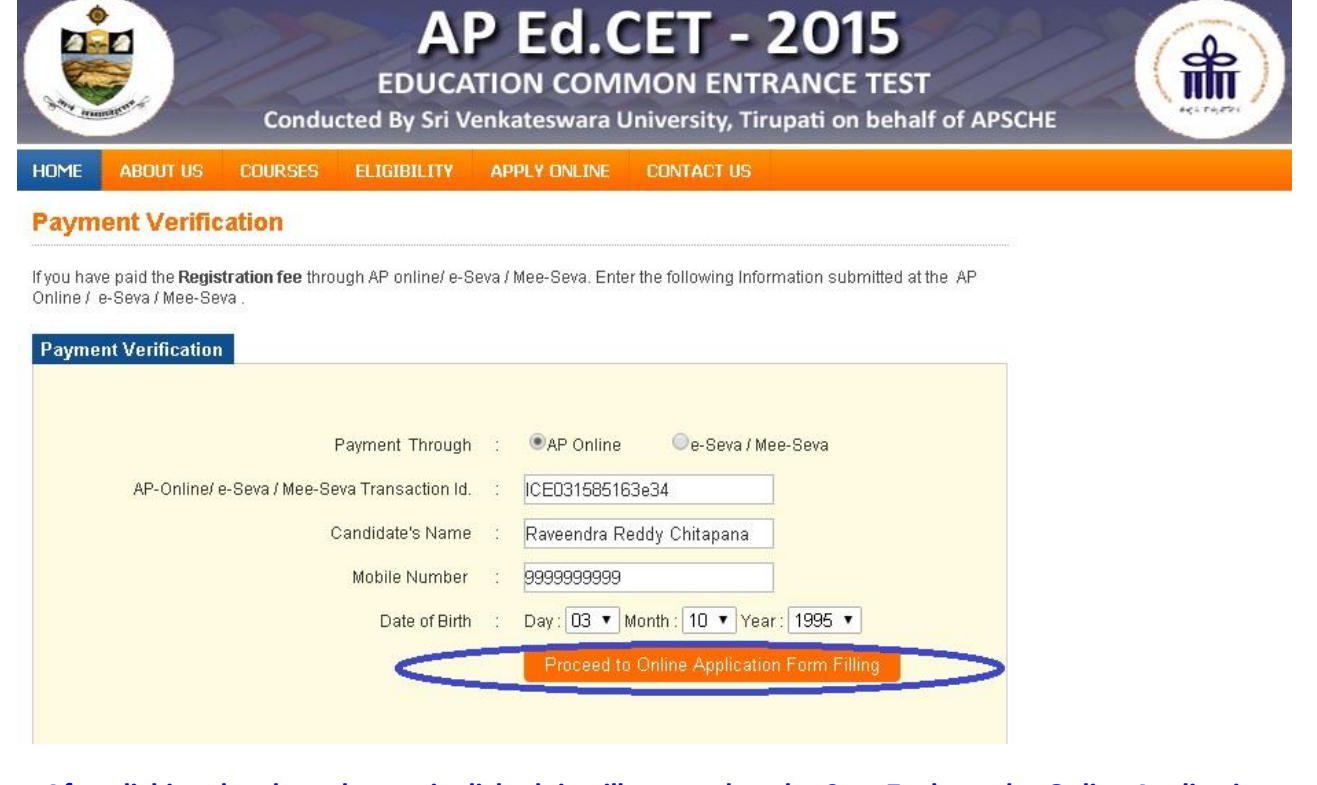

After clicking the above button is clicked, it will proceed to the Step 7 where the Online Application Form will be displayed on the screen. Ignore Step 6 as it belongs to Debit card/ Credit card payment mode.

6. If the payment selected mode is Debit card / Credit card, follow the instructions given in the above screenshot of the **Registration Fee Payment Procedure** web page and Click on the encircled box b

|                                                                                                    | UKSES ELIGIBILIT                                                                                                    | APPLY UNLINE                                            | ePayme   | act us                                                                                                    |
|----------------------------------------------------------------------------------------------------|----------------------------------------------------------------------------------------------------|---------------------------------------------------------|----------|----------------------------------------------------------------------------------------------------|
| Online / mee Seva (e-S                                                                                                    | ieva)                                                                                                    | Regiscation re                                          | er aynie | Debit / Credit card                                                                                                    |
| sit any of the AP Online / me<br>andatory details:<br>Hall Ticket number of the C<br>Name of the Candidate<br>Candidate's Father Name<br>Date of Birth of the Candid<br>Hall Ticket number of S.S.<br>Mobile number<br>ay the requisite fee and Obt<br>soure that it contains a Tran<br>orgon to www.tsedcet.org us | ee Seva (e-Seva) centers<br>Qualifying Examination<br>ate<br>.C(10th Class)<br>ain a receipt for Registra<br>saction Id.<br>ing the <b>"Transaction Id"</b> | with the following<br>tion fee paid and<br>given above. | OR       | <ol> <li>If you choose to make payment using Debit / Credit card mode, go<br/>through the Instruction booklet / User Guide carefully and be ready w<br/>ALL the required mandatory details given below.</li> <li>After entering the details above, Click on the " Make Payment " Button<br/>and proceed to fill the online application form.</li> <li>During the payment process don't click the Back/Refresh buttons or<br/>don't close the browser page abruptly.</li> <li>After successful payment through Debit/Credit Card, a "Transaction I<br/>is generated and displayed on the screen. Then proceed to fill the<br/>online application by clicking the button "Proceed to fill Online<br/>Application Form".</li> </ol> |

If the selected payment mode is through the **DEBIT / CREDIT CARD (PAYMENT GATE WAY**) the control will be navigated to the PAYMENT GATEWAY, for payment purpose. Once the payment is completed, the candidate will be automatically redirected to the <u>www.apedcet.org</u> page to complete the Online Application Form with the required details.

# (NOTE: During the Payment process, DO NOT click on Back / Refresh buttons or DO NOT close the Browser page abruptly.)

The following pages will be displayed during the Registration Fee Payment through Debit / Credit card and proceed to the **ONLINE APPLICATION FORM.** 

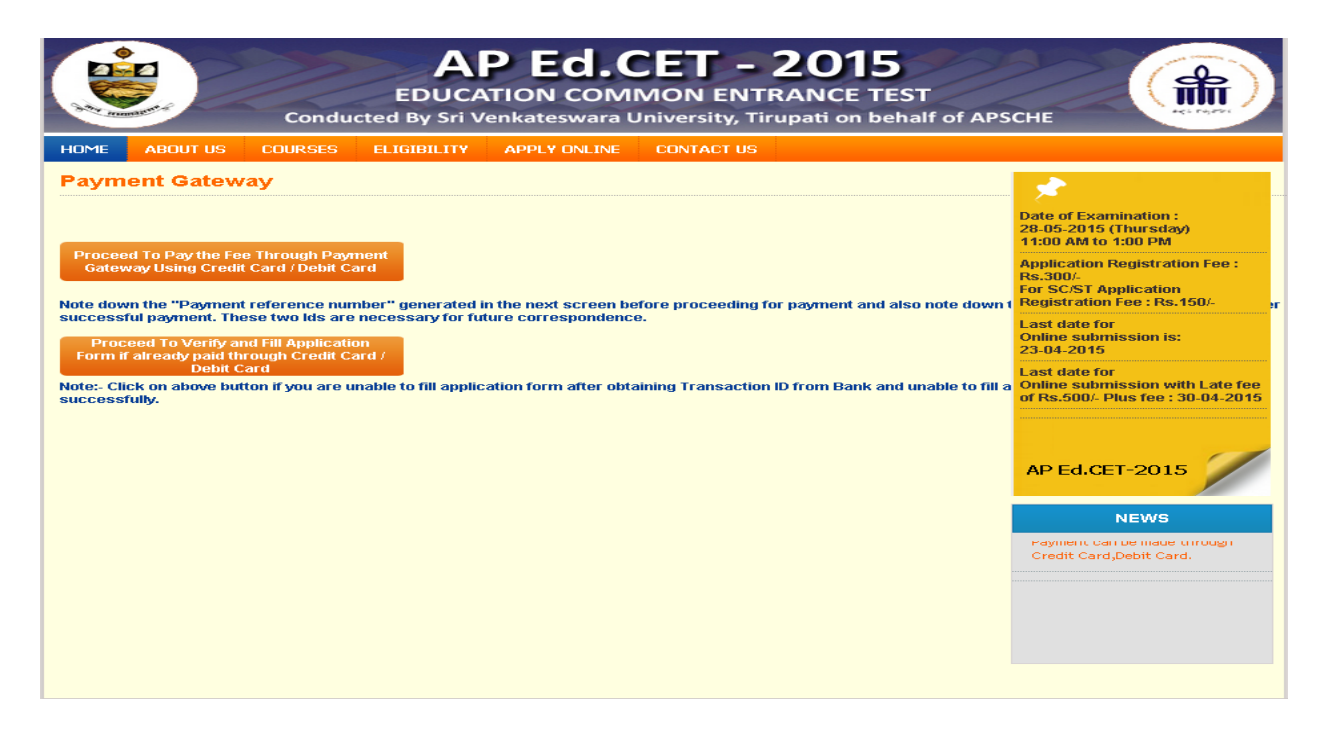

Select Proceed to Pay the Fee Through Payment Gate way Using Credit Card/De bit Card. If already fee paid using Credit Card / De bit Card then select Proceed to Verify and fill Application form if already paid through Credit Card / De bit Card.

#### Payment Through Credit Card / Debit Card page:

After entering the correct and mandatory details in the given below in the page of **Payment Through Credit card / De bit card** page given below, select the card type (VISA or MasterCard or Maestro) mentioned on the card and click the encircled button **Make Payment**. Be ready with the **Card re late d details (Card number, Expiry date / From date, Security Code / CVV number etc)**.

| A                                                                                     | P Ed.CET - 2015                                                                     |
|---------------------------------------------------------------------------------------|-------------------------------------------------------------------------------------|
| EDUC<br>Conducted By Sri                                                              | ATION COMMON ENTRANCE TEST<br>Venkateswara University, Tirupati on behalf of APSCHE |
| HOME ABOUT US COURSES ELIGIBILITY                                                     | APPLY ONLINE CONTACT US                                                             |
| Payment Through Credit Card/ Debi                                                     | t Card                                                                              |
| If you have all required details of Credit Card / Debit Card<br>click on Make Payment | and all details to fill application form enter the following details and            |
| Payment Gateway using Credit Card/ Debit Card                                         |                                                                                     |
| Payment Reference No:0927500968336 (Ple                                               | ase note this reference number before payment)                                      |
| Qualifying Examination Hall Ticket No                                                 | .: 123456789                                                                        |
| Candidate's Nam                                                                       | e: Raveendra Reddy Chitapana                                                        |
| Mobile Numbe                                                                          | r: 999999999                                                                        |
| Date of Birt                                                                          | h: 03 ▼ Month: 10 ▼ Year: 1995 ▼                                                    |
| Fee Amour                                                                             | it :Rs. 150 + 500                                                                   |
| Card Typ                                                                              |                                                                                     |
| <                                                                                     | Make Payment                                                                        |
|                                                                                       |                                                                                     |

The control will take you to the **BANK page** (eg: AXIS BANK). Select the relevant card logo, it will proceed to the next page.

|                                                | TESTMO                                              |
|------------------------------------------------|-----------------------------------------------------|
| erchant name:                                  | AP STATE COUNCIL OF HIGHER EDUCATION                |
| Select your preferred pay                      | ment method                                         |
| securely using SBL+ by clicking on the card ip | çú below                                            |
|                                                | VISA 🥮                                              |
| Country #2001 1                                | 12 Payment Technologies Physics All Hepts Reserved. |
|                                                | BECAME AND BENTS SPORTAGE BY CALLED.                |

Enter the relevant details Like Card Number, Expiry Date & Security Code and Click the encircled button **PAY NOW**.

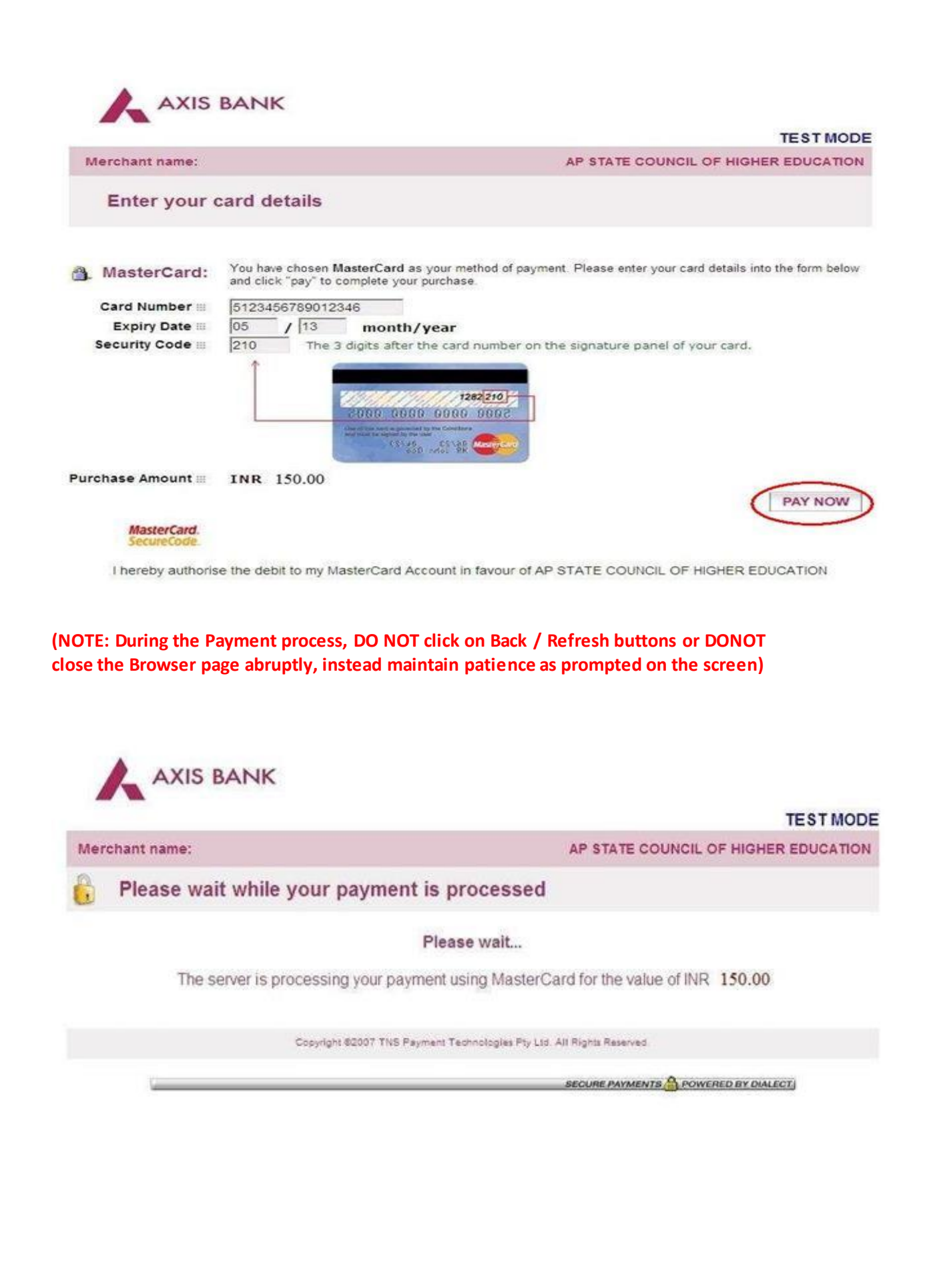

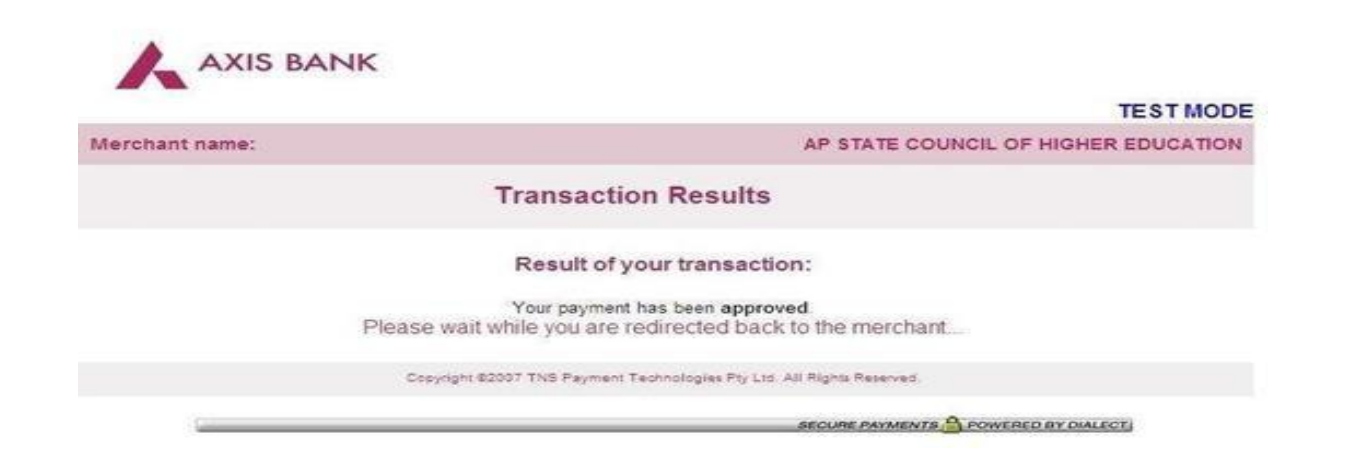

The confirmation of successful payment of Registration Fee is shown with the **"Trans action is successful"** item in the below page **"Payment Status"**. Click on the encircled button **"Proceed to Online Application Form Filling"** and you will be taken to the next page in **Step 7**.

| -                         | Payment Status                                                                        |                             |
|---------------------------|---------------------------------------------------------------------------------------|-----------------------------|
| Transaction is Successful |                                                                                       |                             |
|                           | Your Payment Reference ID                                                             | 100126                      |
| Please note your          | Your Payment Transaction ID.<br>Payment Reference Id. Transaction ID for all your fut | 200000081<br>aure Reference |
|                           | oceed to Online Application Form Filling                                              |                             |

7. Please note that in the Online Application form: (A Model of the Online Application Form is available for your reference on the Ed.CET 2015 website )

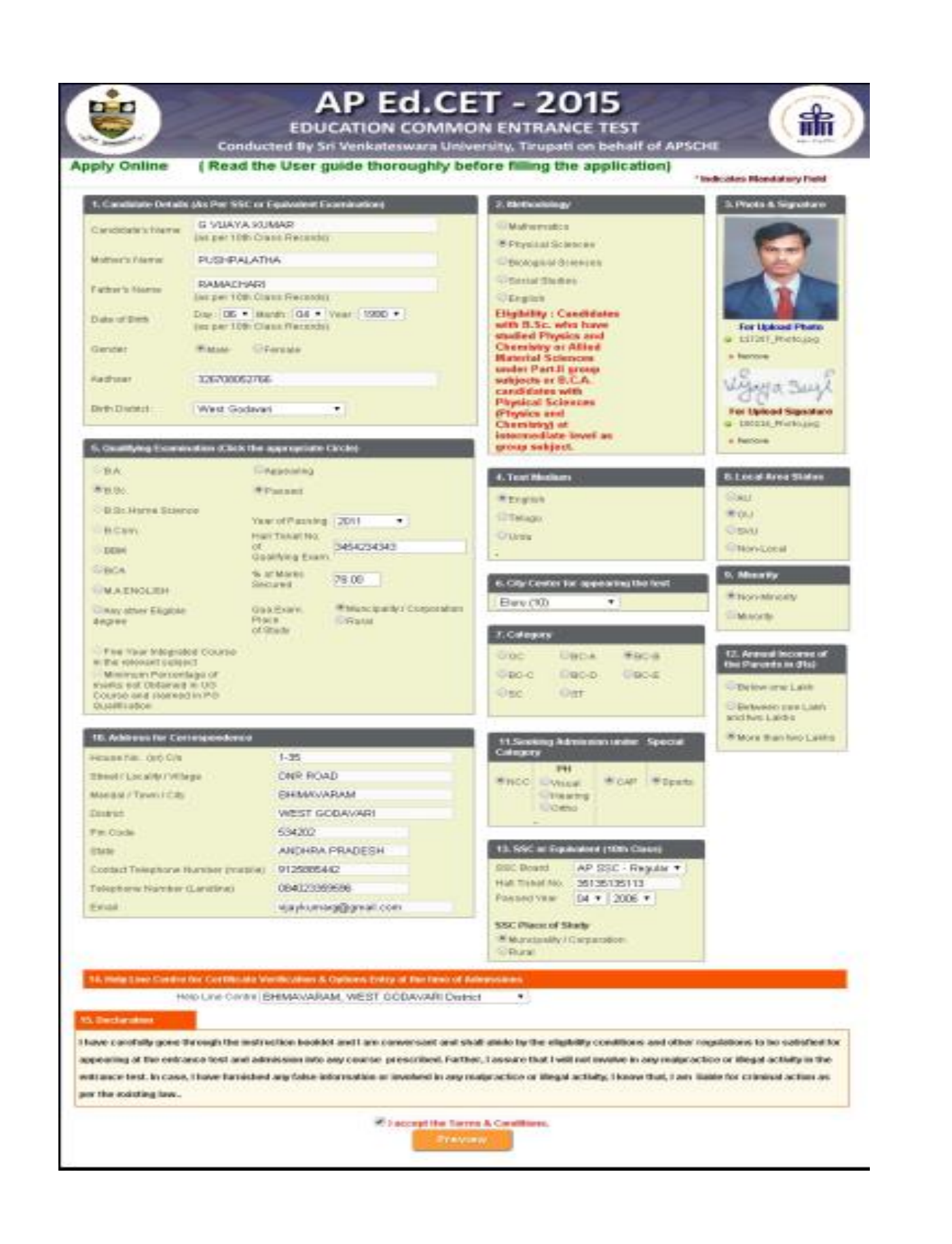

#### Item No. 1: Candidate Details

For example, **Candidate's Name** is G.VIJAY KUMAR, **Father's Name** is RAMACHARY, **Mother's Name** is PUSHPA LATHA **Date of Birth** is 06-04-1990, **Gender** is Male.

- \* Enter the Candidate's Name
- \* Enter the Father's Name

\* Select the correct **Date of Birth (as per your SSC(10th Class) or equivalent records)** from drop down boxes **Date, Month and Year** respectively.

- \* Choose the radio button Male or Female for Gender
- \* Enter the Aadhar Card Number for verification
- \* Enter the Birth District

| omel/ s'atchibne? | G VIJAYA KUMAR                     |
|-------------------|------------------------------------|
| andidate s Marrie | (as per 10th Class Records)        |
| fother's Name     | PUSHPALATHA                        |
| athar's Nama      | RAMACHARI                          |
| aniers Manie      | (as per 10th Class Records)        |
| Date of Birth     | Day: 06 • Month: 04 • Year: 1990 • |
|                   | (as per 10th Class Records)        |
| 3ender            | Male     OFemale                   |
| adhaar            | 326708052766                       |
| airth District    | West Godavari                      |

# Item No. 2: Choice of Methodology for Entrance Test

For example, **Choice of Methodology for Entrance Test** is Physical Science then select the relevant radio button corresponding to the methodology. Select the radio button as shown in the

image below.

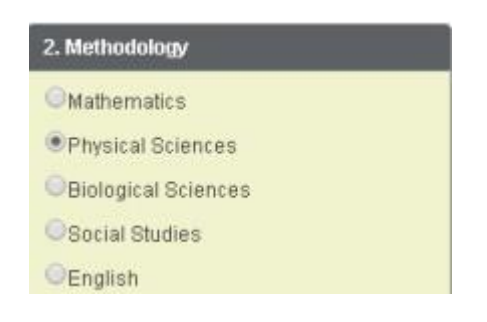

# Ite m No.3: Photo & Signature

You have to click button **"Select file"** to upload the photograph file. The photograph file should be in the .jpg file format and the size should be less than 30 KB.

To upload the **Signature** Press the button **"Select file"** and ensure that the Signature's file format should

be .jpg format and the size has to be less than 15  $\ensuremath{\mathsf{KB}}$  .

For example, **photo** and **signature** can be uploaded by clicking on the encircled buttons of **"Select file"** as shown below. Later, browse for the **photo** and **signature** files available on your computer system of prescribed file sizes respectively.

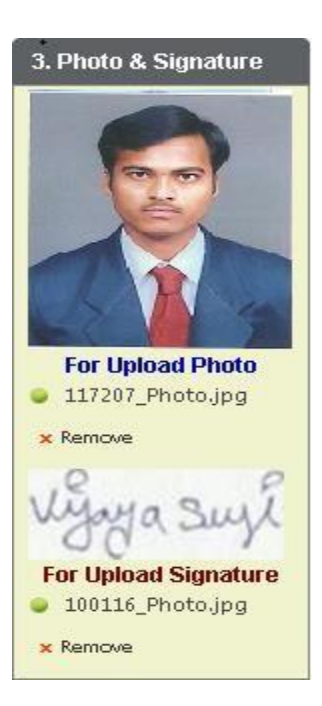

# Item No. 4: Choice of Test Medium for Entrance Test

For example, **Choice of Test Medium for Entrance Test** is English then select the relevant radio button corresponding to the Test medium. Select the radio button as shown in the image below.

| 4. Test Medium |  |
|----------------|--|
| english        |  |
| ©Telugu        |  |
| OUrdu          |  |

### Item No. 5: Qualifying Examination

For example, **Qualifying Examination** is B.A, **Passed and Year of Passing** is 2011, **Hall Ticket No of Qualifying Exam** is 3454234343 **Percentage of Marks** is 78.00%, **Place of Study of Degree is** is Municipality / Corporation.

| 5. Qualifying Examination (Click                                                                                                    | ( the appropriate (                                                        | Circle)                             |
|----------------------------------------------------------------------------------------------------|----------------------------------------------------------------------------|-------------------------------------|
| ©BA.                                                                                                    | OAppearing                                                                 |                                     |
| ●B.Sc.                                                                                                    | Passed                                                                     |                                     |
| B.Sc.Home Science<br>B.Com.<br>BBM<br>BCA                                                                                                    | Year of Passing<br>Hall Ticket No.<br>of<br>Qualifying Exam.<br>% of Marks | 2011 •<br>3454234343<br>78.00       |
| A ENGLISH     Any other Eligible     degree                                                                                                    | Qua.Exam.<br>Place<br>of Study                                             | Muncipality / Corporation     Rural |
| Five Year Integrated Course<br>in the relevant subject<br>Minimum Percentage of<br>marks not Obtained in UG<br>Course and claimed in PG<br>Qualification |                                                                            |                                     |

# Item No. 6: Choice of Regional Center of Entrance Test

For example, **Choice of Regional Center for Entrance Test** is Hyderabad then select the Center from dropdown box.

| 6. City Center for appearing the test |  |  |  |  |
|---------------------------------------|--|--|--|--|
| Eluru (10)                            |  |  |  |  |

#### Item No. 7: Category

Select the relevant Radio button corresponding to the **Category** that the candidate belongs to as per the

Caste certificate.

For example, if you belong to **BC-B Category**, select the radio button as shown in the image.

| 7. Category |       |       |  |  |  |
|-------------|-------|-------|--|--|--|
| Ooc         | OBC-A | ●BC-B |  |  |  |
| OBC-C       | OBC-D | OBC-E |  |  |  |
| Osc         | Ost   |       |  |  |  |

| lte m No.<br><mark>Status</mark> | 8: <mark>Lo</mark> | cal Are a          |
|----------------------------------|--------------------|--------------------|
| Select the<br>belong:            | Local              | Are a you          |
| * AU                             | :                  | Andhra University  |
| * OU                             | :                  | Osmania University |

\* SVU : Sri Venkateswara University

\* Non Local : As per the Non Local conditions mentioned in the Instruction booklet

For example, if you belong to **Os mania Unive rs ity (OU)**, please refer to the image shown below:

| 8. Local Area Status |  |  |  |  |
|----------------------|--|--|--|--|
| OAU                  |  |  |  |  |
| 00U                  |  |  |  |  |
| Osvu                 |  |  |  |  |
| ONon-Local           |  |  |  |  |

#### Item No.9: Non-Minority/ Minority:

Select the **Non-Minority**, if you do not belong to the Minority community. Otherwise, if you belong to a Minority community, then select the **Minority** radio button and using the drop down box, select the relevant Minority community you belong to.For example, your option is Muslim, select **Muslim** as shown below:

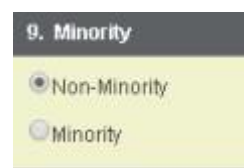

# Item No.10: Address for Correspondence:

Provide the House No. or C/o.; Village / Street / Locality; Mandal / Town / City; District; State , Pin Code; Contact Telephone Number (Mobile); Telephone Number (Landline) and Email.

For example, your address is House No. / C/o., 1-35 Village / Street / Locality is DNR Road Mandal / Town / City is Bhimavaram , District is West Godavari, State is Andhra Pradesh, Pin Code: 534202, Contact Telephone Number (Mobile): 9125355885, Telephone Number (Landline): 0840 23300333

| and                               | Email     | is             | vijayku       | marg@gmail.com,       | refer | the | image | shown |
|-----------------------------------|-----------|----------------|---------------|-----------------------|-------|-----|-------|-------|
| 10. Add                           | lress for | Correspon      | dence         |                       |       |     |       |       |
| House No. (or) C/o                |           | 1-35           |               |                       |       |     |       |       |
| Street / Locality / Village       |           | DNR ROAD       |               |                       |       |     |       |       |
| Mandal / Town / City              |           |                | BHIMAVARAM    |                       |       |     |       |       |
| District                          |           |                | WEST GODAVARI |                       |       |     |       |       |
| Pin Code                          |           | 534202         |               |                       |       |     |       |       |
| State                             |           | ANDHRA PRADESH |               |                       |       |     |       |       |
| Contact Telephone Number (mobile) |           | 9125355885     |               |                       |       |     |       |       |
| Telepho                           | one Numl  | oer (Landlir   | ne)           | 084023300333          |       |     |       |       |
| Email                             |           |                |               | vijaykumarg@gmail.com |       |     |       |       |

# Item No. 11: Special Category:

If you belong to the **Special Category** mentioned in the categories given, select the corresponding radio button.

\* NCC \* PH - Physically Handicappe d \* CAP - Children of Armed Personnel \* Sports

- \* VH Visually Handicappe d
- \* HI Hearing Impaired
- \* OH Orthope dically Handicappe d

For example, if you belong to the special category, NCC, and you are a Children of Armed

**Personnel (CAP)** and a **Sports** Person.

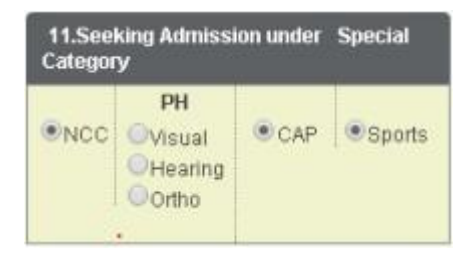

Item No.12: Annual Income of the Parent:

Select the option from the two options given regarding the "Annual Income of the Parent".

For example, if your Parental Income is "More than Two Lakhs", refer the image shown below:

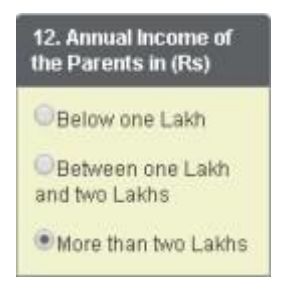

Item No. 13: SSC or Equivale nt(10<sup>th</sup> Class)

- \* Select the Board
- \* Enter the Hall Ticket No.
- \* Select the Month and Year of Passing

\*Select the Urban / Rural

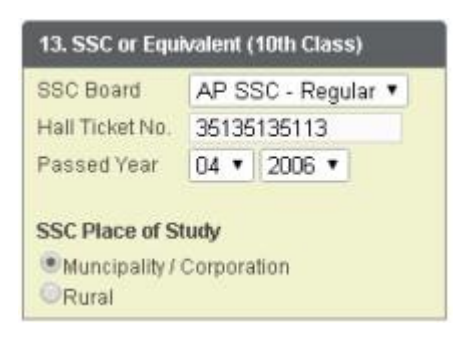

### Item No.14: Helpline Centres:

You can select the option of helpline centres for certificate verification and options entry at the time of admissions.

14. Help Line Centre for Certificate Verification & Options Entry at the time of Admissions Help Line Centre BHIMAVARAM, WEST GODAVARI District •

After furnishing **ALL** the required data and correct particulars, **verify thoroughly** the details and **go through** the **Declaration** at the end of the page. Select the check box encircled against – "I accept the Te **rms & Conditions**" if you are done with Online Application Form filling. Then, press the encircled **Submit** button to proceed to the next page.

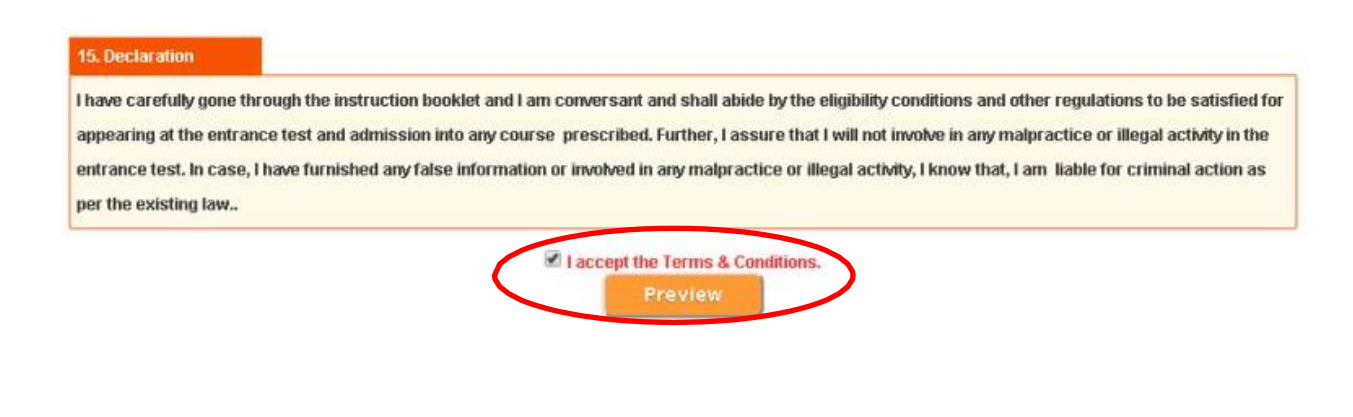

In case you have not completed the application form, **red flag alerts** on each field will flash (as shown below), which need to be properly completed. If all the details are furnished, then the screen

will change to the next page after the Submit button is pressed.

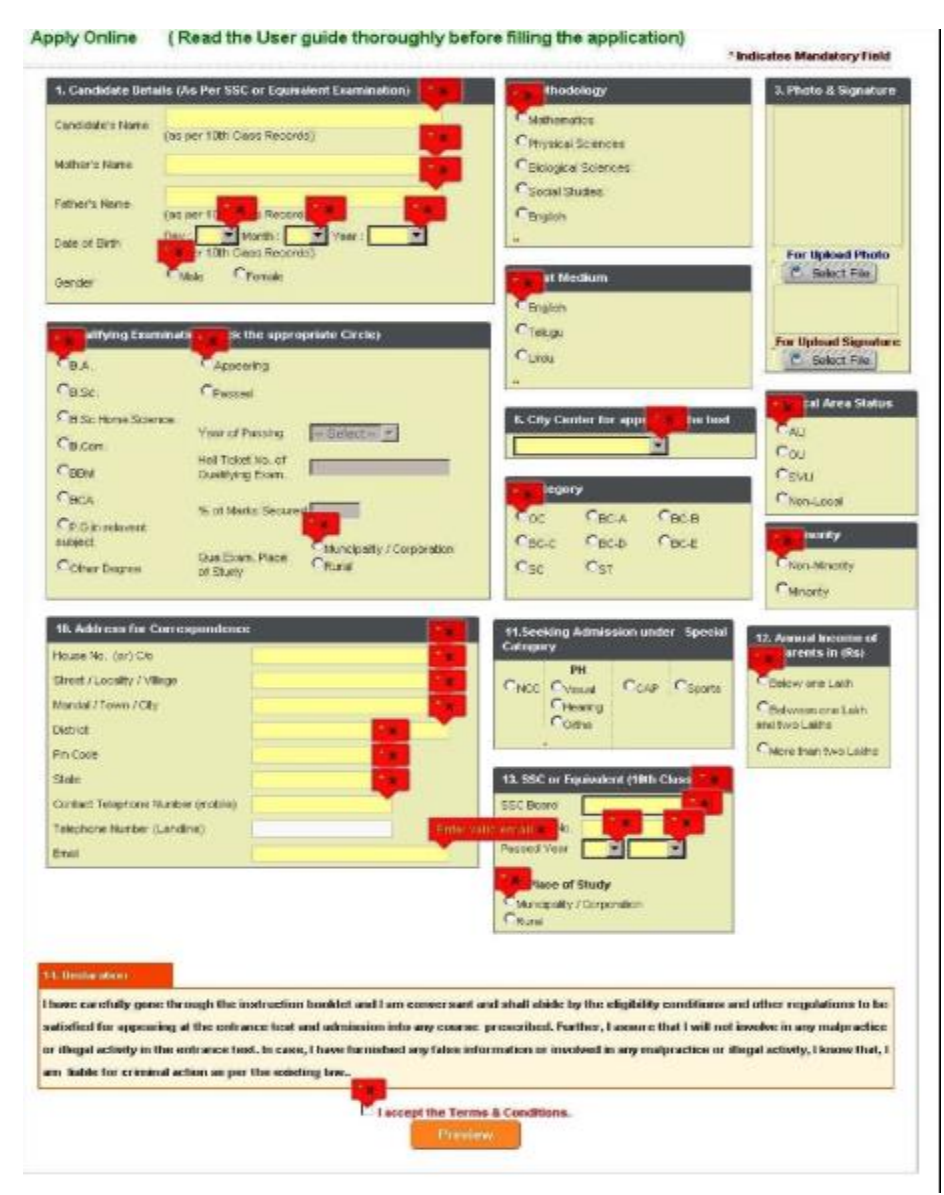

#### 6. After the

Application Form is completed and submitted, a Preview of the **FILLED IN ONLINE APPLICATION** form page will appear on the screen. The **Candidate's details** and a **Registration Id**. (which should be used for ALL future correspondence) will appear on the right side of the page. If you want to still make any changes to the Application form, you have the option of **Edit** to go back. If you are satisfied, then click **Submit** as shown below.

Online

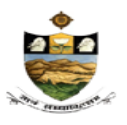

#### 1.Methodology

2.Candidate Details Candidate's Name Mother's Name Father's Name Date of Birth Gender Aadhar Card Number Birth District

#### **3.City Center**

#### 4.Test Medium

5.Oualifying Examination Year of Passing/App. the qualifying Exam. Hall Ticket Number of Gualifying Exam. Percentage of Marks Place of study of Qualifying Exam.

E.Category 7.Local Area Status

8.Special Category 9.Non-Minority / Minority

10.Address for Correspondence

Mobile No. Land line wth STD Code E-Mail

# 11.SSC or Equivalent

SSC Board SSC Hall Ticket No SSC Year of Pessirg SSC Place of Study 12.Annual Income Of the Parents

#### **13.Payment Details**

Arroun: Pad Payment made through Transaction ID 14.Help Line Centres

Prefered Help Line Centre

: Physical Sciences

ED.CET 2015 Education Common Entrance Test Conducted by Sri Venkateswara University, Tirupati on behalf of APSCHE Filled In Online Application Form.

> : G VIJAYA KUMAR : PU3HPALATHA .RAMACHARI : D6/04/1990 : Ma e 326708052766 West Godavari

:Eluru (10)

:English

: B.Sc. : Passed in 2011 :3454234343 :78.00 : Muncipality/Corporation

: BC-B : OU

#### :NCC, ,Sports,CAP :Non-Minority

:1-35 :DNR ROAD :BH MAYARAM :WEST GODAVARI :534202 :ANDHRA PRADESH :9125885442 :084023359596 :vijaykumarg@gmail.com

:AP SSC - Regular :35135135113 :04 / 2006 :Muncipality/Corporation :More than Two Lakhs

:Rs.150.00 :Credit / Debit Card :1187798819134

#### BH MAVARAM, WEST GODAVARI District

| Edite  |  |
|--------|--|
| E MILE |  |
|        |  |

ubmit

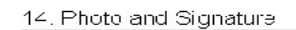

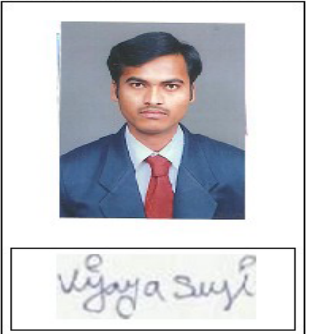

## You will view a FILLED IN ONLINE APPLICATION FORM page.

This page can be directly given for a print by clicking on the icon **Print** which is encircled as shown in the figure.

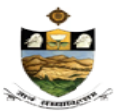

ED.CET 2015 Education Common Entrance Test Conducted by Sri Venkateswara University, Tirupati on behalf of APSCHE Filled In Online Application Form.

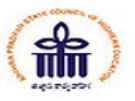

#### 1.Methodology

2.Candidate Details Candidate's Name Mother's Name Father's Name Date of Birth Gender Aadhar Card Number Birth District

#### **3.City Center**

4.Test Medium

5.Oualifying Examination Year of Passing/App. the qualifying Exam. Hall Ticket Number of Qualifying Exam. Percentage of Marks Place of study of Qualifying Exam.

E.Category 7.Local Area Status

8.Special Category 9.Non-Minority / Minority

#### 10.Address for Correspondence

Mobile No. Land line with STD Code E-Mail

#### **11.SSC** or Equivalent

SSC Board SSC Hall Ticket No SSC Year of Passing SSC Place of Study **I2.Annual Income Of the Parents** 

#### I3.Payment Details Amount Paid Payment made through Transaction ID I4.Help Line Centres

Prefered Help Line Centre

: Physical Sciences

: G VIJAYA KUMAR : PUSHPALATHA . RAMACHARI : 06/04/1990 : Ma e 326708052766 West Godavari

: Eluru (10)

:English

: B.Sc. : Passed in 2011 :3454234343 : 78.00 : Muncipality/Corporation

: BC-B : OU

:NCC, .Sports,CAP :Non-Minority

: 1-35 : DNR ROAD : BH MAVARAM : WEST GODAVARI : 534202

: ANDHRA PRADESH :9125885442 :084023359596 :vijaykumarg@gmail.com

: AP SSC - Regular : 35135135113 : 04 / 2006 : Muncipality/Corporation : More than Two Lakhs

: Rs. 150.00 : Credit / Debit Card : 1187798819134

BHIMAVARAM, WEST GODAVARI District

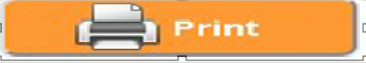

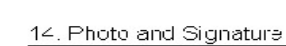

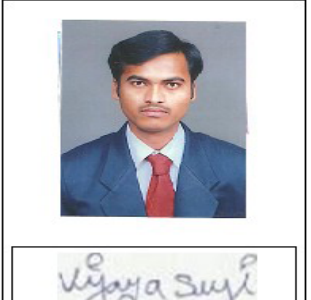